序

# 關於本書

基礎學習篇竟然已經進入第四版~這真的相當感謝各位網友、書友們的支持,否則不太 容易進入第四版啊!不過,距離前一版使用 CentOS 5.x 來做解釋的 2010 年,也已經相隔了 6 年之久~連 CentOS 都已經進入 7.x 的年代,整個略過一個版本哩 (CentOS 6.x 沒有出現在基 礎篇喔!)。其實早在 2014 年中就有計畫想要修改,無奈鳥哥平日雜事不少,離開辦公室又 容易懶病發作,直到 2015 年初答應網友們要在該年底完成基礎篇,這才開始動手努力修改與 撰寫新資料。雖然整份 CentOS 7.x 的基礎學習已經在 2015 年 11 月左右於網站上更新完成, 但是要列印成冊的過程校稿與排版又花了數個月這才有機會面世,還望各位網友、書友們多 多包涵。

那為何要修改新版呢?其實 CentOS 6.x 的使用與 CentOS 5.x 差異不大,所以當時沒有 動力想要修改。不過 7.x 以後使用的許多管理機制與軟體都不一樣了,最大的改變是使用了 systemd 來取代過去 systemV 慣用的 init 功能,也沒有了執行等級的概念,這個部分差異相當 大,所以也不得不修改啊!基本上,比較大的差異在 Linux 核心版本的版次差異、bash 增加 了 bash-completion 功能、使用了 xfs 檔案系統取代 ext4 成為預設檔案系統、使用了 xfs 實作 quota 與 LVM 的管理方式、使用了 systemd 機制的 systemctl 管理軟體取代 init 與 chkconfig 等操作行為、使用了 grub version 2 取代 version 1.5,設定方面差異相當大、核心編譯可以使 用最新版本的 kernel 來取代目前的 3.x 以上的核心等等。

由於本書想要試圖將大家平時容易遇到的問題都寫進裡面,因此篇幅確實比較大!另外 本書都是鳥哥一個人所做,當然無可避免的會有些疏漏之處,若有任何建議,歡迎到討論區 的書籍戡誤向鳥哥回報,以讓小弟有機會更正錯誤!感謝大家!(不過個人粉專與微博因為鳥 哥平日雜務忙碌,可能沒時間立即回覆留言,要請大家多多見諒喔!)

戡誤回報:http://phorum.vbird.org/viewforum.php?f=10

鳥站粉專:https://www.facebook.com/vbird.tw/

鳥哥微博:http://www.weibo.com/vbirdlinux

感謝自由軟體社群的發展,讓大家能夠使用這麼棒的作業系統!另外,對於本書來說, 最要感謝的還是 netman 大哥, netman 是帶領鳥哥進入 Linux 世界的啟蒙老師!感謝您!另 外還有 Study-Area (酷學園)的伙伴,以及討論區上面所有幫忙的朋友,尤其是諸位版主群! 相當感謝大家的付出!

也感謝崑山科大資訊傳播系的主任與老師、同事以及學生們,這幾年系上提供鳥哥實作 出許多電腦教室管理軟體的環境,尤其是強者蔡董、小陳大大等,常常會提供鳥哥一些實作 技巧方向的思考,也感謝歷屆的研究生、專題生們,感謝你們支持經常沒時間指導你們的鳥 哥,很多軟體都是學生們動手實作出來的呢!

讀者們的戡誤回報以及經驗分享,也是讓鳥哥相當感動的一個環節,包括前輩們指導鳥 哥進行文章的修訂,以及讀者們細心發現的筆誤之處,都是讓鳥哥有繼續修訂網站/書籍文章 的動力!有您的支持,小弟也才有動力持續的成長!感謝大家!

最要感謝的是鳥哥的老婆,謝謝妳,親愛的鳥嫂,老是要妳幫忙生活瑣事,也謝謝妳常 常不厭其煩的幫鳥哥處理生活大小事。這幾年鳥窩家裡添了兩個小公主,忙碌的工作後回到 家看到鳥窩三美,一切疲勞一掃而空!感謝妳,我最親愛的老婆。

# 如何學習本書

這本書確實是為了 Linux 新手所寫的,裡面包含了鳥哥從完全不懂 Linux 到現在的所有歷程,因此,如果您對 Linux 真的有興趣,那麼這本書『理論上』應該是可以符合您的需求。由於 Linux 的基本功比較無聊,因此很多人在第一次接觸就打退堂鼓了,非常可惜!您得要耐得住性子,要有刻苦耐勞的精神,才能夠順利地照著本書的流程閱讀下去。

由於作業系統非常難,因此 Linux 真的不好學。而且作業系統每個部分都是息息相關的, 因此不論哪本書籍,章節的編排都很傷腦筋。因此建議您,使用本書時,看不懂或者是很模 糊的地方,可以先略過去,全部的文章都看完與做完之後,再重頭仔細的重新讀一遍與做一 遍,相信就能夠豁然開朗起來!此外,『盡信書不如無書』,只『讀』完這本書,相信您一 定『不可能』學會 Linux,但如果照著這本書裡面的範例實作過,且在實作時思考每個指令動 作所代表的意義,並且實際自己去 man 過線上文件,那麼想不會 Linux 都不容易啊!這麼說, 您應該清楚該如何學習了吧?沒錯,實作與觀察才是王道!給自己機會到討論區幫大家 debug 也是相當有幫助喔!大家加油!

> 马哥 2016/01/08 台南

iii

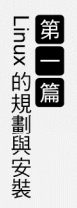

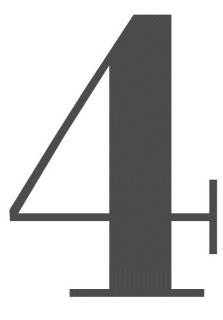

# 首次登入與線上求助

終於可以開始使用 Linux 這個有趣的系統了!由於 Linux 系統使用了非同步的磁碟 /記憶體資料傳輸模式,同時又是個多人多工的環境,所以你不能隨便的不正常 關機,關機有一定的程序喔!錯誤的關機方法可能會造成磁碟資料的損毀呢!此 外,Linux 有多種不同的操作方式,圖形介面與文字介面的操作有何不同?我們 能否在文字介面取得大量的指令説明,而不需要硬背某些指令的選項與參數等 等。這都是這一章要來介紹的呢!

# 4.1 首次登入系統

登入系統有這麼難嗎?並不難啊!雖然說是這樣說,然而很多人第一次登入 Linux 的感 覺都是『接下來我要幹啥?』如果是以圖形介面登入的話,或許還有很多好玩的事物,但要 是以文字介面登入的話,面對著一片黑壓壓的螢幕,還真不曉得要幹嘛呢!為了讓大家更瞭 解如何正確的使用 Linux,正確的登入與離開系統還是需要說明的!

## 4.1.1 首次登入 CentOS 7.x 圖形介面

開機就開機呀!怎麼還有所謂的登入與離開呀?不是開機就能夠用電腦了嗎?開什麼玩 笑,在 Linux 系統中由於是多人多工的環境,所以系統隨時都有很多不同的用戶所下達的任 務在進行,因此正確的開關機可是很重要的!不正常的關機可能會導致檔案系統錯亂,造成 資料的毀損呢!這也是為什麼通常我們的 Linux 主機都會加掛一個不斷電系統躍!

如果在第三章一切都順利的將 CentOS 7.x 完成安裝並且重新開機後,應該就會出現如下 的等待登入的圖形畫面才對。畫面中 1 號箭頭顯示目前的日期與時間,2 號箭頭則是輔助功 能、語系、音量與關機鈕,3 號箭頭就是我們可以使用帳號登入的輸入框框,至於 4 號箭頭 則是在使用特別的帳號登入時才會用到的按鈕。

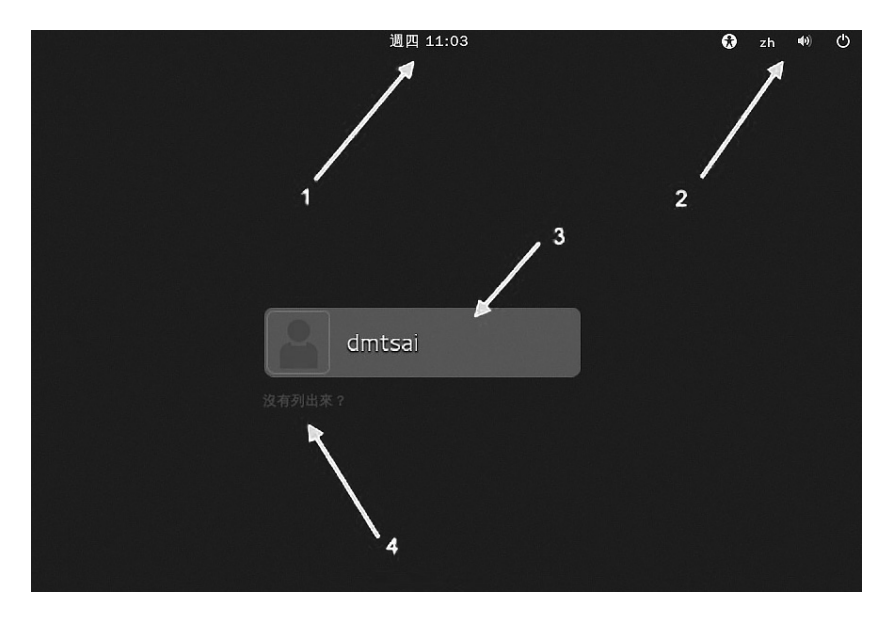

圖 4.1.1 X 等待登入的畫面示意圖

接下來讓我們來了解一下這個登入畫面 的相關功能吧!首先,在箭頭1的地方,如果 你動滑鼠過去點一下,就會出現如下的視窗, 主要在告訴你日期、日曆與時間而已~如右圖 所示, 鳥哥擷取這張圖的時間就是在 2015/05/21早上喔!

| 2  | 201! | 5年0 | )5月 | 21E | 週四 | -  |  |
|----|------|-----|-----|-----|----|----|--|
| 4  | 五月   |     |     |     |    |    |  |
| 目  |      | =   | Ξ   | 四   | 五  | 六  |  |
|    | -27  | 28  | 29  | 30  | 1  | 2  |  |
| 3  | 4    | 5   | 6   | 7   | 8  | 9  |  |
| 10 | 11   | 12  | 13  | 14  | 15 | 16 |  |
| 17 | 18   | 19  | 20  | 21  | 22 | 23 |  |
| 24 | 25   | 26  | 27  | 28  | 29 | 30 |  |
| 31 | 4    | 2   | з   | 4   | 5  | 6  |  |

圖 4.1.2 X 等待登入的畫面示意圖-日曆、時間顯示

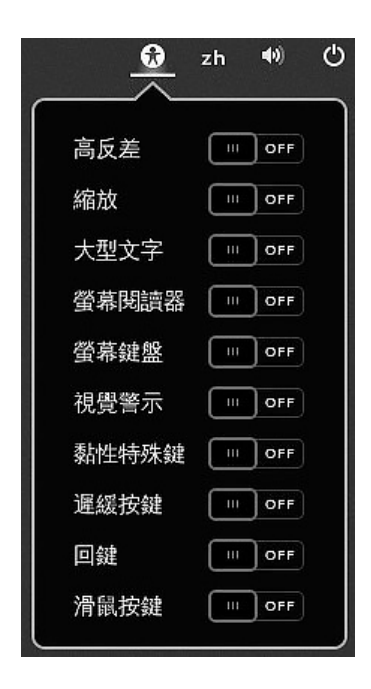

個小人形圖示,那個是協助登入的無障礙畫面 處理!如果你的鍵盤暫時出了點問題,某些按 鍵無法按,那就可以使用如下畫面的『螢幕鍵 盤』的項目,將它 On 一下~那未來有需要在 登入的時候有打字的需求時,螢幕就會出現類 似手機要你打字的鍵盤畫面啦!

然後看一下右上角的角落,你會發現有

圖 4.1.3 X 等待登入的畫面示意圖-無障礙登入協助

有看到那個 zh 嗎?那個是語系的選擇~點下去你會看到這部系統支援的語系資料有多 少。至於那個類似喇叭的小圖示,就是代表著音效的大小聲控制~而最右邊那個有點像是關 機的小圖示又是幹麻的呢?沒關係!別緊張!用力點下去看看~就會出現如下圖示,其實就 是準備要關機的一些功能按鈕~暫停是進入休眠模式,重新啟動就是重新開機啊,關閉電源 當然就是關機囉!所以,你不需要登入系統,也能夠透過這個畫面來『關機』喔!

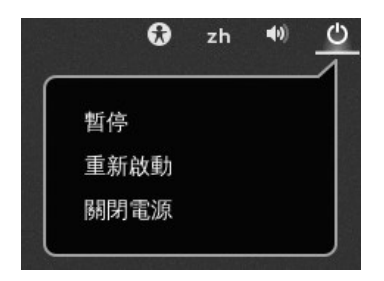

#### 圖 4.1.4 X 等待登入的畫面示意圖 - 無須登入的關機與重新開機

接下來看到圖 4.1.1 的地方,圖示中的箭頭 3,4 指的地方就是可以登入的帳號!一般來 說,能夠讓你輸入帳密的正常帳號,都會出現在這個畫面當中,所以列表的情況可能會非常 長!那有些特殊帳號,例如我們在第三章安裝過程中,曾經有建置過兩個帳號,一個是 root 一個是 dmtsai,那個 dmtsai 可以列出來沒問題,但是 root 因為身份比較特殊,所以就沒有 被列出來!因此,如果你想要使用 root 的身份來登入,就得要點選箭頭4的地方,然後分別 輸入帳密即可!

如果是一般可登入正常使用的帳號,如畫面中的 dmtsai 的話,那你就直接點選該帳號,然後輸入密碼即可開始使用我們的系統了!使用 dmtsai 帳號來輸入密碼的畫面示意如下:

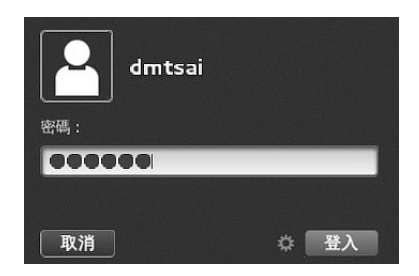

圖 4.1.5 X 等待登入的畫面示意圖 - 一般帳號登入系統的密碼欄位

在你輸入正確的密碼之後,按下『登入』按鈕,就可以進入 Linux 的圖形畫面中,並開始準備操作系統囉!

一般來說,我們不建議你直接使用 root 的身份登入系統喔!請使用一般帳號登入! 等到有需要修改或者是建立系統相關的管理工作時,才切換身份成為 root!為什麼呢?因為系統管理員的權限太高了!而 Linux 底下很多的指令行為是『沒有辦法復原』的!所以,使用一般 帳號時,『手滑』的災情會比較不嚴重!

## 4.1.2 GNOME 的操作與登出

在每一個用戶『第一次』以圖形介面登入系統時,系統都會詢問使用者的操作環境,以 依據使用者的國籍、語言與區域等制定與系統預設值不同的環境。如下所示,第一個問題就 是詢問你未來整體的環境要使用的語系為哪個語系與國家?當然我們台灣都選漢語台灣啊 (安裝的時候選擇的預設值),如果有不同的選擇,請自行挑選你想要的環境,然後按下『下一 步』即可。

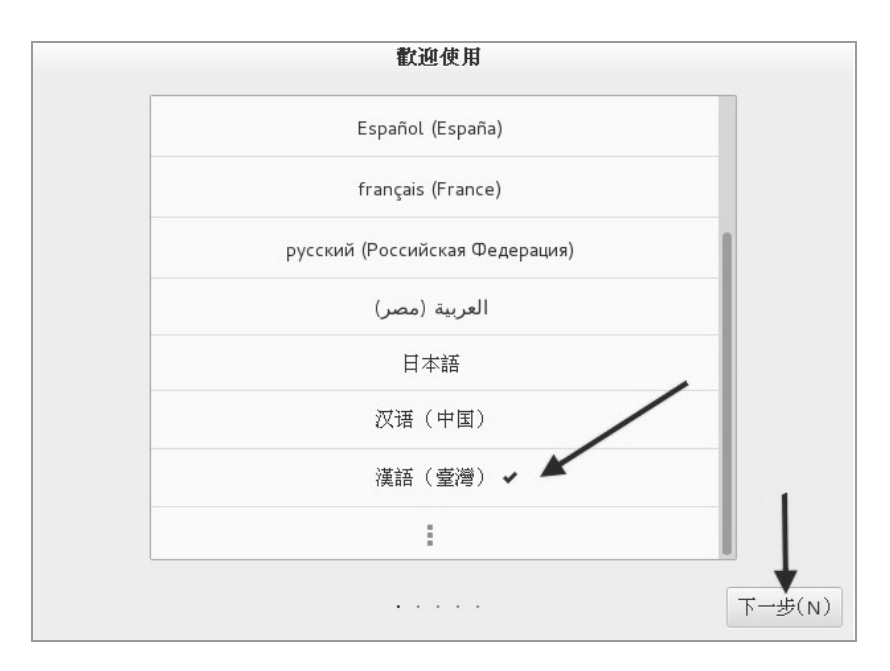

圖 4.1.6 每個用戶第一次登入系統的環境設定

再來則是選擇輸入法,除非你有特殊需求,否則不需要修改設定值。若是需要有其他不同的輸入法,請看下圖左側箭頭指的『+』符號,按下它就可以開始選擇其他的輸入法了。 一切順利的話,請點選『下一步』。

終於給它看到圖形介面啦!真是很開心吧!如下圖所示,整個 GNOME 的視窗大約分為 三個部分:

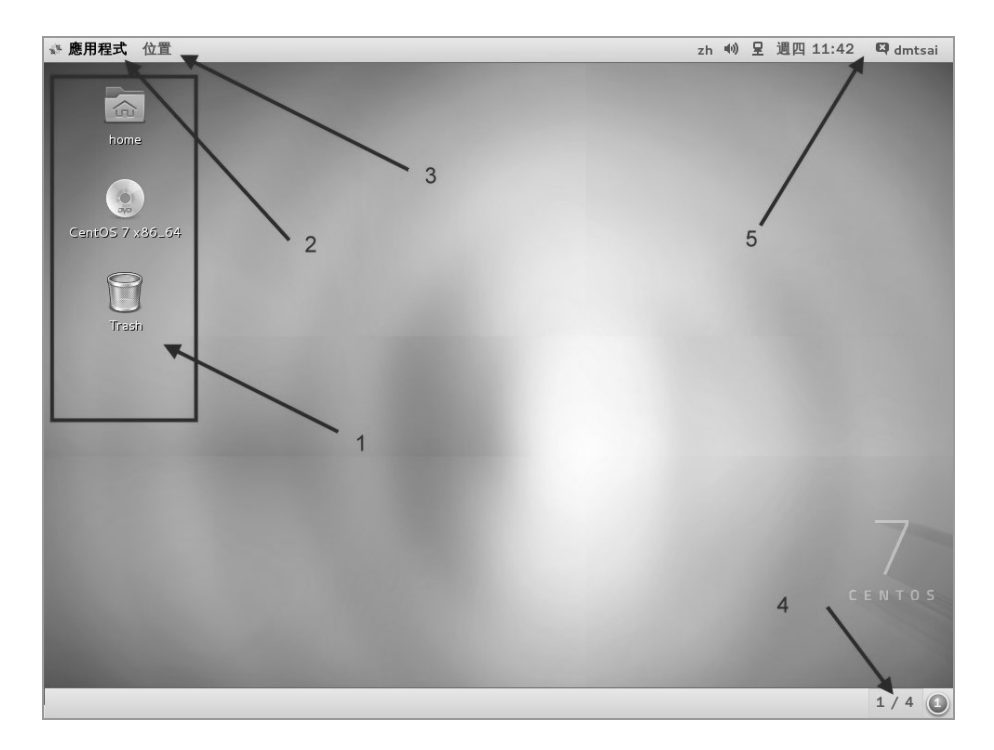

圖 4.1.9 視窗介面的環境介紹

#### ■ 上方工作列 (control panel)

上半部左側有『應用程式』與『位置』,右側則有『輸入法切換』、聲音、網路、 日期、帳號相關設定切換等,這個位置可以看成是工作列。舉例來說,你可以使用 滑鼠在2號箭頭處(應用程式)點擊一下,就會有更多的程式集出現!然後移動滑鼠 就能夠使用各個軟體了。至於5號箭頭所指的地方,就是系統時間與聲音調整。最 右上角則是目前登入的帳號身份,可以取得很多的設定資訊的!

■ 桌面

整個畫面中央就是桌面啦!在桌面上預設有兩個小按鈕,例如箭頭1所指的地方, 常見的就是目前這個帳號的家目錄,你可以使用滑鼠連擊兩下就能夠打開該功能。 另一個則是垃圾桶(Trash)。如果你的安裝光碟沒有退出,那麼該光碟以及其他可能 的可攜式 USB 裝置,也可能顯示在桌面上!例如圖中的『CentOS 7 x86\_64』的光 片圖示,就是你沒有退出的光碟喔!

#### 下方工作列

下方工作列的目的是將各工作顯示在這裡,可以方便使用者快速的在各個工作間切換喔!另外,我們還有多個可用的虛擬桌面 (Virtual Desktop),就是畫面中右下角那個 1/4 的東東!該數字代表的意思是,共有 4 個虛擬桌面,目前在第一個的意思。你可以點一下該處,就知道那是啥東西了!

Linux 桌面的使用方法幾乎跟 Windows 一模一樣,你可以在桌面上按下右鍵就可以有額 外的選單出現;你也可以直接按下桌面上的『個人資料夾 (home)』,就會出現類似 Windows 的『檔案總管』的檔案/目錄管理視窗,裡面則出現你自己的家目錄;底下我們就來談談幾個 在圖形介面裡面經常使用的功能與特色吧!

Mind 關於『個人資料夾』的內容,記得我們之前說過Linux 是多人多工的作業系統吧?每個人都會有自己的『工作目錄』,這個目錄是使用者可以完全掌控的,所以就稱為『使用者個人家目錄』了。一般來說,家目錄都在/home 底下,以鳥哥這次的登入為例,我的帳號是dmtsai,那麼我的家目錄就應該在/home/dmtsai/囉!

#### ◆ 上方工具列:應用程式 (Applications)

讓我們點擊一下『應用程式』那個按鈕吧! 看看下拉式選單中有什麼軟體可用!如右 圖所示。

你要注意的是,這一版的 CentOS 在這個 應用程式的設計上,階層式變化間並沒有 顏色的區分,左側也沒有深色三角形的示 意小圖,因此如上圖所示,如果你想要打 開計算機軟體,那得先在左邊第一層先移 動到『附屬應用』之後,滑鼠水平橫向移 動到右邊,才可以點選計算機喔!鳥哥一 開始在這裡確實容易將滑鼠垂直向亂移 動,導致老是沒辦法移動到正確的按鈕 上!

基本上,這個『應用程式』按鈕已經將大部分的軟體功能分類了,你可以在裡頭找到你常用的軟體來操作。例如想要使用 Office 的辦公室軟體,就到『辦公』選項

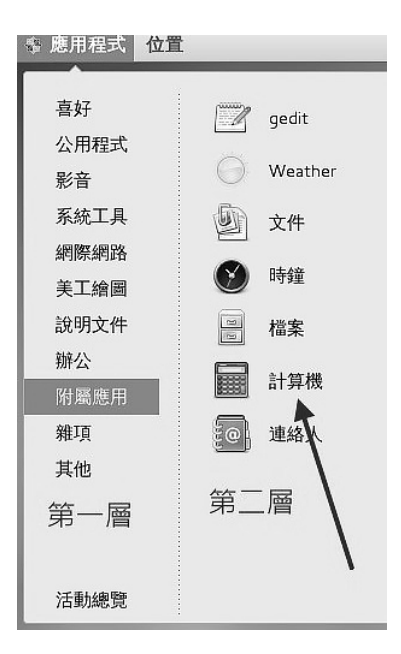

圖 4.1.10 應用程式集當中,需要注意有階層的 顯示喔!

上,就可以看到許多軟體存在了!此外,你還會看到最底下有個『活動總覽』,那個並 沒有任何分類的子項目在內,那是啥東西?沒關係,基本上練習機你怎麼玩都沒關係! 所以,這時就給它點點看啊!會像底下的圖示這樣:

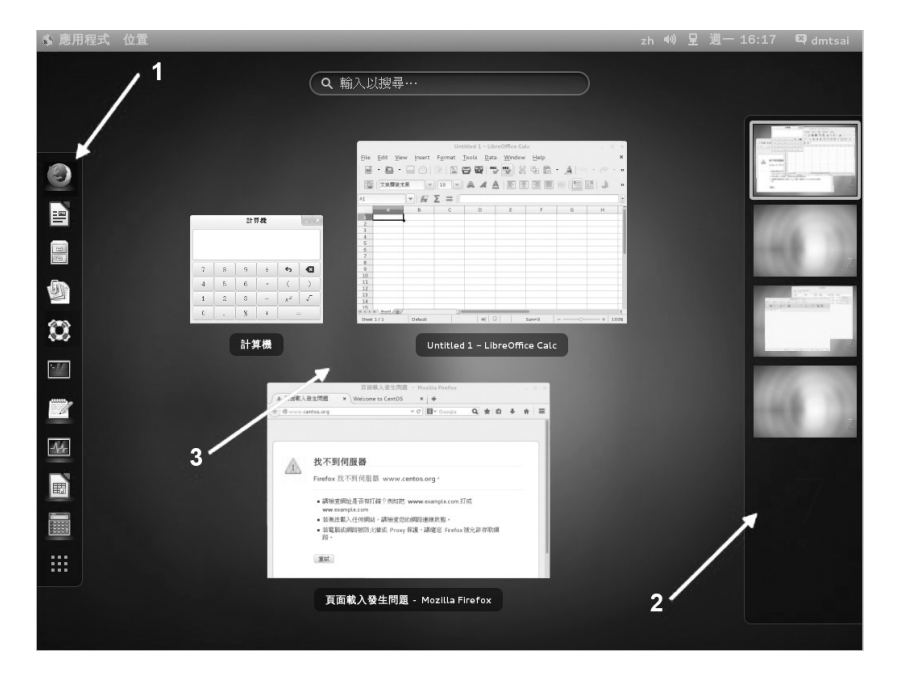

圖 4.1.11 應用程式的總覽畫面示意圖!

畫面左側 1 號箭頭處,其實就是類似快速按鈕的地方,可以讓你快速的選擇你所常用的 軟體。右側 2 號箭頭處,就是剛剛我們上面談到的虛擬桌面囉!共有四個,而目前畫面 中顯示的最是最上面那個一號桌面的意思。如果細看該區塊,就會發現其實鳥哥在第三 個虛擬桌面當中也有打開幾個軟體在操作呢!有沒有發現啊?至於畫面中的 3 號箭頭 處,就是目前這個活動中的虛擬桌面上,擁有的幾個啟動的軟體囉!你可以點選任何你 想要的軟體,就可以開始操作該軟體了!所以使用這個『活動總覽』,比較可以讓你在 開好多視窗的環境下,快速的回到你所需要的軟體功能中喔!

#### ◆ 上方工具列:位置(就是檔案總管)

如果你想要知道系統上面還有哪些檔案資料,以及你目前這個帳號的基本子目錄,那就 得要打開檔案總管囉 (file manager)!打開檔案總管很簡單,就是選擇左上方那個『位置』 的按鈕項目即可。在這個項目中主要有幾個細項可以直接打開目錄的內容,家目錄、下 載、圖片、影片等等,其實除了家目錄之外,底下的次目錄『就是家目錄下的次目錄』 啦!所以你可以直接打開家目錄即可!如下圖所示: 第二個方法比較有趣, [backspace] 是倒退鍵,你按下三個按鈕後XWindow立刻會被重新啟動。如果你的XWindow因為不明原因導致有點問題時,也可以利用這個方法來重新啟動X喔!不過,這個方法要生效,必須要先進行本節稍早之前的練習第五題才行哟!

## **4.1.3** X window 與文字模式的切換

我們前面一直談到的是 X Window 的視窗管理員環境,那麼在這裡面有沒有純文字介面 的環境啊?因為聽說伺服器通常是純文字介面的啊!當然有啊!但是,要怎麼切換 X Window與文字模式呢?注意喔,通常我們也稱文字模式為終端機介面, terminal 或 console 喔!Linux 預設的情況下會提供六個 Terminal 來讓使用者登入,切換的方式為使用:[ctrl] + [alt] + [F1]~[F6]的組合按鈕。

那這六個終端介面如何命名呢,系統會將[F1]~[F6]命名為 tty1~tty6 的操作介面環境。 也就是說,當你按下 [ctrl] + [alt] + [F1] 這三個組合按鈕時(按著 [ctrl] 與 [alt] 不放,再按下 [F1] 功能鍵),就會進入到 tty1的 terminal 介面中了。同樣的[F2]就是 tty2 囉!那麼如何回到 剛剛的X視窗介面呢?很簡單啊!按下 [ctrl] + [alt] + [F1] 就可以了!我們整理一下登入的環 境如下:

◆ [ctrl] + [alt] + [F2] ~ [F6] : 文字介面登入 tty2 ~ tty6 終端機

◆ [ctrl] + [alt] + [F1] : 圖形介面桌面

由於系統預設的登入介面不同,因此你想要進入X的終端機名稱也可能會有些許差異。 以 CentOS 7 為例,由於我們這次安裝的練習機,預設是啟動圖形介面的,因此這個 X 視窗 將會出現在 tty1 介面中。如果你的 Linux 預設使用純文字介面,那麼 tty1~tty6 就會被文字介 面佔用。

使的 在 CentOS 7 環境下,當開機完成之後,預設系統只會提供給你一個 tty 而已,因此 無論是文字介面還是圖形介面,都是會出現在 ttyl 喔! tty2~tty6 其實一開始是不存在的!但是 當你要切換時(按下[ctrl]+[alt]+[F2]),系統才產生出額外的 tty2, tty3...

若你在純文字環境中啟動 X 視窗, 那麼圖形介面就會出現在當時的那個 tty 上面。舉例 來說, 你在 tty3 登入系統, 然後輸入 startx 啟動個人的圖形介面, 那麼這個圖形介面就會產 生在 tty3 上面!這樣說可以理解嗎?

# 純文字介面下(不能有 X 存在)啟動視窗介面的作法 [dmtsai@study ~]\$ startx

不過 startx 這個指令並非萬靈丹,你要讓 startx 生效至少需要底下這幾件事情的配合:

- ◆ 並沒有其他的 X window 被啟用。
- ◆ 你必須要已經安裝了 X Window system,並且 X server 是能夠順利啟動的。
- ◆ 你最好要有視窗管理員,例如 GNOME/KDE 或者是陽春的 TWM 等。

其實,所謂的視窗環境,就是:『文字介面加上 X 視窗軟體』的組合!因此,文字介面 是一定會存在的,只是視窗介面軟體就看你要不要啟動而已。所以,我們才有辦法在純文字 環境下啟動一個個人化的 X 視窗啊!因為這個 startx 是任何人都可以執行的喔!並不一定需 要管理員身份的。所以,是否預設要使用圖形介面,只要在後續管理服務的程序中,將 『graphical.target』這個目標服務設定為預設,就能夠預設使用圖形介面囉!

從這一版 CentOS 7 開始,已經取消了使用多年的 SystemV 的服務管理方式,也就是 說,從這一版開始,已經沒有所謂的『執行等級 (run level)』的概念了! 新的管理方法使用的是 systemd 的模式,這個模式將很多的服務進行相依性管理。以文字與圖形介面為例,就是要不 要加入圖形軟體的服務啟動而已~對於熟悉之前 CentOS 6.x 版本的老傢伙們,要重新摸一摸 systemd 這個方式喔!因為不再有 /etc/inittab 囉!注意注意!

## 4.1.4 在終端介面登入 linux

剛剛你如果有按下 [ctrl] + [alt] + [F2] 就可以來到 tty2 的登入畫面,而如果你並沒有啟用 圖形視窗介面的話,那麼預設就是會來到 tty1 這個環境中。這個純文字環境的登入的畫面 (鳥哥用 dmtsai 帳號當入) 有點像這樣:

CentOS Linux 7 (Core) Kernel 3.10.0-229.el7.x86\_64 on an x86\_64

study login: **dmtsai** Password: <==這裡輸入你的密碼 Last login: Fri May 29 11:55:05 on tty1 <==上次登入的情況 [dmtsai@study ~]\$ \_ <==游標閃爍,等待你的指令輸入

上面顯示的內容是這樣的:

#### 1. CentOS Linux 7 (Core)

顯示 Linux distribution 的名稱 (CentOS) 與版本 (7)

#### 2. Kernel 3.10.0-229.el7.x86\_64 on an x86\_64

顯示 Linux 核心的版本為 3.10.0-229.el7.x86\_64, 且目前這部主機的硬體等級為 x86 64。

3. study login

那個 study 是你的主機名稱。我們在第三章安裝時有填寫主機名稱為: study.centos.vbird,主機名稱的顯示通常只取第一個小數點前的字母,所以就成為 study 啦!至於 login:則是一支可以讓我們登入的程式。你可以在 login:後面輸入你的帳 號。以鳥哥為例,我輸入的就是第三章建立的 dmtsai 那個帳號啦!當然囉,你也可以 使用 root 這個帳號來登入的。不過『root』這個帳號代表在 Linux 系統下無窮的權力, 所以盡量不要使用 root 帳號來登入啦!

4. Password

這一行則在第三行的 dmtai 輸入後才會出現,要你輸入密碼囉!請注意,在輸入密碼的 時候,螢幕上面『不會顯示任何的字樣!』,所以不要以為你的鍵盤壞掉去!很多初學 者一開始到這裡都會拼命的問!啊我的鍵盤怎麼不能用...

5. Last login: Fri May 29 11:55:05 on tty1

當使用者登入系統後,系統會列出上一次這個帳號登入系統的時間與終端機名稱!建 議大家還是得要看看這個資訊,是否真的是自己的登入所致喔!

6. [dmtsai@study ~]\$ \_

這一行則是正確登入之後才顯示的訊息,最左邊的 dmtsai 顯示的是『目前使用者的帳號』,而 @ 之後接的 study 則是『主機名稱』,至於最右邊的~則指的是 『目前所在的目錄』,那個 \$ 則是我們常常講的『提示字元』啦!

那個~符號代表的是『使用者的家目錄』的意思,它是個『變數!』這相關的意義 我們會在後續的章節依序介紹到。舉例來說,root 的家目錄在/root,所以~就代表/root 的意 思。而 dmtsai 的家目錄在 /home/dmtsai,所以如果你以 dmtsai 登入時,它看到的~就會等於 /home/dmtsai 喔! 至於提示字元方面,在 Linux 當中,預設 root 的提示字元為#,而一般身份使用者的提示字元為\$。 還有,上面的第一、第二行的內容其實是來自於 /etc/issue 這個檔案喔!

好了,這樣就是登入主機了!很快樂吧!耶~

另外,再次強調,在 Linux 系統下最好常使用一般帳號來登入即可,所以上例中鳥哥是以自己的帳號 dmtsai 來登入的。因為系統管理員帳號 (root) 具有無窮大的權力,例如它可以

删除任何一個檔案或目錄。因此若你以 root 身份登入 Linux 系統,一個不小心下錯指令,這個時候可不是『欲哭無淚』就能夠解決的了問題的~

因此,一個稱職的網路/系統管理人員,通常都會具有兩個帳號,平時以自己的一般帳 號來使用 Linux 主機的任何資源,有需要動用到系統功能修訂時,才會轉換身份成為 root 呢!所以,**鳥哥強烈建議你建立一個普通的帳號來供自己平時使用喔!**更詳細的帳號訊息, 我們會在後續的『第十三章帳號管理』再次提及!這裡先有概念即可!

那麼如何離開系統呢?其實應該說『登出 Linux』才對!登出很簡單,直接這樣做:

[dmtsai@study ~]\$ exit

就能夠登出 Linux 3。但是請注意:『離開系統並不是關機!』基本上, Linux 本身已經 有相當多的工作在進行,你的登入也僅是其中的一個『工作』而已,所以當你離開時,這次 這個登入的工作就停止了,但此時 Linux 其他的工作是還是繼續在進行的!本章後面我們再 來提如何正確的關機,這裡先建立起這個概念即可!

## 4.2 文字模式下指令的下達

其實我們都是透過『程式』在跟系統作溝通的,本章上面提到的視窗管理員或文字模式 都是一組或一支程式在負責我們所想要完成的任務。文字模式登入後所取得的程式被稱為殼 (Shell),這是因為這支程式負責最外面跟使用者(我們)溝通,所以才被戲稱為殼程式!更多 與作業系統及殼程式的相關性可以參考第零章、計算機概論內的說明。

我們 Linux 的殼程式就是厲害的 bash 這一支!關於更多的 bash 我們在第三篇再來介紹。現在讓我們來練一練打字吧!

《 標 新子』真的是開玩笑的!各位觀眾朋友,千萬不要只是『觀眾朋友』而已,你 得要自己親身體驗,看看指令下達之後所輸出的資訊,並且理解一下『我敲這個指令的目的是 想要完成什麼任務?』,再看看輸出的結果是否符合你的需求,這樣才能學到東西!不是單純 的鳥哥寫什麼,你就打什麼,那只是『練打字』不是『學 Linux』喔!^\_

### 4.2.1 開始下達指令

其實整個指令下達的方式很簡單,你只要記得幾個重要的概念就可以了。舉例來說,你 可以這樣下達指令的:

| [dmtsai@study | ~]\$ | command | [-options] | parameter1 | parameter2 | • • • |
|---------------|------|---------|------------|------------|------------|-------|
|               |      | 指令      | 選項         | 參數(1)      | 參數(2)      |       |

上述指令詳細說明如下:

- 0. 一行指令中第一個輸入的部分絕對是『指令 (command)』或『可執行檔案 (例如批次腳 本,script)』
- 1. command 為指令的名稱,例如變換工作目錄的指令為 cd 等等。
- 中刮號 [] 並不存在於實際的指令中,而加入選項設定時,通常選項前會帶-號,例如
   -h;有時候會使用選項的完整全名,則選項前帶有--符號,例如--help。
- 3. parameter1 parameter2.. 為依附在選項後面的參數,或者是 command 的參數。
- 4. 指令, 選項, 參數等這幾個東東中間以空格來區分, 不論空幾格 shell 都視為一格。所以 空格是很重要的特殊字元!
- 5. 按下 [enter] 按鍵後,該指令就立即執行。[enter] 按鍵代表著一行指令的開始啟動。
- 指令太長的時候,可以使用反斜線()來跳脫[enter]符號,使指令連續到下一行。注 意!反斜線後就立刻接特殊字符,才能跳脫!
- 7. 其他:
  - a. 在 Linux 系統中,英文大小寫字母是不一樣的。舉例來說, cd 與 CD 並不同。
  - b. 更多的介紹等到第十章 bash 時,再來詳述。

注意到上面的說明當中,『第一個被輸入的資料絕對是指令或者是可執行的檔案』!這個是很重要的概念喔!還有,按下 [enter] 鍵表示要開始執行此一命令的意思。我們來實際操作一下:以 Is 這個『指令』列出『自己家目錄(~)』下的『所有隱藏檔與相關的檔案屬性』,要達成上述的要求需要加入-al 這樣的選項,所以:

```
[dmtsai@study ~]$ ls -al ~
[dmtsai@study ~]$ ls -a -l ~
```

上面這三個指令的下達方式是一模一樣的執行結果喔!為什麼?請參考上面的說明吧! 關於更詳細的文字模式使用方式,我們會在第十章認識 BASH 再來強調喔!此外,**請特別留** 意,在 Linux 的環境中,『大小寫字母是不一樣的東西!』也就是說,在 Linux 底下,VBird 與 vbird 這兩個檔案是『完全不一樣的』檔案呢!所以,你在下達指令的時候千萬要注意到指 令是大寫還是小寫。例如當輸入底下這個指令的時候,看看有什麼現象:

| [dmtsai@study | ~]\$ | date | <==結果顯示日期與時間 |
|---------------|------|------|--------------|
| [dmtsai@study | ~]\$ | Date | <==結果顯示找不到指令 |
| [dmtsai@study | ~]\$ | DATE | <==結果顯示找不到指令 |

很好玩吧!**只是改變小寫成為大寫而已,該指令就變的不存在了!**因此,請千萬記得這 個狀態呦!

◆ 語系的支援

另外,很多時候你會發現,**咦!怎麼我輸入指令之後顯示的結果的是亂碼?**這跟鳥哥說的不一樣啊!呵呵!不要緊張~我們前面提到過,Linux 是可以支援多國語系的,若可能的話,螢幕的訊息是會以該支援語系來輸出的。但是,我們的終端機介面 (terminal) 在預設的情況下,無法支援以中文編碼輸出資料的。這個時候,我們就得將支援語系改為英文,才能夠以英文顯示出正確的訊息。那怎麼做呢?你可以這樣做:

1. 顯示目前所支援的語系 [dmtsai@study ~]\$ locale LANG=zh\_TW.utf8 # 語言語系的輸出 LC\_CTYPE="zh\_TW.utf8" # 底下為許多資訊的輸出使用的特別語系 LC NUMERIC=zh TW.UTF-8 LC\_TIME=zh\_TW.UTF-8 # 時間方面的語系資料 LC COLLATE="zh\_TW.utf8" ....中間省略.... LC\_ALL= # 全部的資料同步更新的設定值 # 上面的意思是說,目前的語系(LANG)為zh\_TW.UTF-8,亦即台灣繁體中文的萬國碼 [dmtsai@study ~]\$ date 鉴? 5??29 14:24:36 CST 2015 # 純文字介面下,無法顯示中文字,所以前面是亂碼 2. 修改語系成為英文語系 [dmtsai@study ~]\$ LANG=en US.utf8 [dmtsai@study ~]\$ export LC\_ALL=en\_US.utf8 # LANG 只與輸出訊息有關,若需要更改其他不同的資訊,要同步更新 LC\_ALL 才行! [dmtsai@study ~]\$ date Fri May 29 14:26:45 CST 2015 # 順利顯示出正確的英文日期時間啊! [dmtsai@study ~]\$ locale LANG=en\_US.utf8 LC CTYPE="en US.utf8" LC\_NUMERIC="en\_US.utf8" .....中間省略..... LC\_ALL=en\_US.utf8 # 再次確認一下,結果出現,確實是en\_US.utf8這個英文語系!